06/06/2017

## Sommaire :

| Sommaire :                           | 1    |
|--------------------------------------|------|
| Introduction                         | 1    |
| Configurer le DNS Esclave - Debian : | 2    |
| Configurer le DNS Maître - Windows : | 4    |
| Activer le DNSSEC :                  | 8    |
| ANNEXES                              | . 11 |

## **Introduction**

<u>Objectif :</u> L'objectif de cette situation professionnelle est de mettre en place un service DNS secondaire, qui récupère automatiquement les zones DNS d'un serveur principal. Le transfert des zones entre les deux DNS doit se faire de manière sécurisée grâce au protocole DNSSEC.

<u>Pré-requis :</u> Il faut vérifier que bind a les droits sur les répertoires **/etc/bind** et **/var/cache/bind**, ou tout répertoire de destination ! On utilise la commande chown –R bind.bind bind par exemple. Il faut également mettre l'adresse de son serveur DNS dans **/etc/resolv.conf** ! Il faut redémarrer le **service bind9 restart** et incrémenter le fichier de zone à chaque modification !

**named-checkconf fichierdeconf**  $\rightarrow$  Permet de vérifier les fichiers de configuration. **named-checkzone domaine fichier**  $\rightarrow$  Permet de vérifier les fichiers de zones.

<u>Norme :</u> Toutes les commandes issues d'une machine avec un système d'exploitation Debian ou Windows sont écrites *en gras et en italique*.

06/06/2017

## Configurer le DNS Esclave - Debian :

Nous commençons par configurer le serveur DNS qui sera considéré comme Esclave. Pour commencer, il faut modifier le nom d'hôte de notre machine, à travers les fichiers **/etc/hosts** et **/etc/hostname** :

| GNU nano 2.2.6                              | Fichier : /etc/hosts    |
|---------------------------------------------|-------------------------|
| 127.0.0.1 localhost<br>192.168.1.117 dnssec |                         |
| GNU nano 2.2.6                              | Fichier : /etc/hostname |
| dnssec                                      |                         |

Nous attribuons ensuite une adresse IP à notre machine, dans le fichier /etc/network/interfaces :

| ₩ The  | primary r  | network interface |
|--------|------------|-------------------|
| allow∙ | -hotplug e | eth0              |
| iface  | eth0 inet  | : static          |
|        | address    | ; 192.168.1.117   |
|        | netmask    | 255.255.255.0     |
|        | gateway    | 192.168.1.254     |

Enfin, nous modifier le fichier /etc/resolv.conf afin de pouvoir contacter le DNS Windows mis en place dans le contexte GSB :

| GNU nano 2.2.6                                                                                                    | Fichier | : | /etc/resolv.conf |
|----------------------------------------------------------------------------------------------------|---------|---|------------------|
| #domain sio.local<br>#search sio.local<br>#nameserver 192.168.1.49<br>#nameserver 192.168.1.50<br>#nameserver 8.8.8.8 |         |   |                  |
| domain GSB.local<br>search GSB.local<br>nameserver 192.168.1.130                                                      |         |   |                  |

Enfin, nous redémarrons la machine. Après cela, c'est le moment d'installer le service DNS Bind9 en utilisant la commande **apt-get install bind9**. Des documents ont été ajouté à l'emplacement **/etc/bind** :

| root@dnsse | c:/etc/bin | d# ls      |                          |               |
|------------|------------|------------|--------------------------|---------------|
| bind.keys  | db.255     | db.root    | named.conf.default-zones | rndc.key      |
| db.O       | db.empty   | meszones   | named.conf.local         | zones.rfc1918 |
| db.127     | db.local   | named.conf | named.conf.options       |               |
|            |            |            |                          |               |

06/06/2017

Le fichier de configuration qui nous intéresse est ici le **/etc/bind/named.conf.options**, que nous modifions ainsi :

```
options {
    check-names master warn; // Must be WARN only for AD
    allow-notify {
    localhost; AD_SERVER.IP.ADDRESS;
    };
    allow-transfer {
    localhost; AD_SERVER.IP.ADDRESS;
    };
    dnssec-enable yes; //optional
    dnssec-validation yes; // optional, can be yes or no
    dnssec-lookaside auto; // MUST be auto for AD
```

```
};
```

Pour obtenir en résultat suivant, et ainsi autoriser le transfert des fichiers de zones DNS de l'AD sur notre machine, et activer les quelques prérequis à la sécurisation DNS :

Puis nous passons à la configuration du fichier **/etc/bind/named.conf.local** pour pouvoir récupérer nos fichiers de zones depuis l'AD :

```
zone "GSB.local" IN {
    type slave;
    masters { 192.168.1.130; } ;
    file "/etc/bind/meszones/slave.zone.GSB.local";
};
zone "1.168.192.in-addr.arpa" IN {
    type slave;
    masters { 192.168.1.130; } ;
    file "/etc/bind/meszones/slave.1.168.192.in-addr.arpa";
};
```

Il ne reste plus qu'à créer le répertoire /etc/bind/meszones, afin de récupérer les fichiers de zones, redémarrer le service bind9, et vérifier l'accès en écriture de bind9 sur les répertoires suivants : /etc/bind et /var/cache/bind.

06/06/2017

# Configurer le DNS Maître - Windows :

Il y a quelques modifications à réaliser sur le DNS Windows afin transmettre les fichiers de zones à notre serveur esclave déjà configuré. Tout d'abord, il est important d'ajouter un nouvel enregistrement de type A afin de résoudre le nom de notre nouveau serveur bind9 :

| Nouvel hôte X                                                                                                    |
|----------------------------------------------------------------------------------------------------|
| Nom (utilise le domaine parent si ce champ est vide) :                                                           |
| dnssec                                                                                                    |
| Nom de domaine pleinement qualifié (FQDN) :                                                                      |
| dnssec.GSB.local.                                                                                                |
| Adresse IP :                                                                                                    |
| 192.168.1.117                                                                                                    |
| Créer un pointeur d'enregistrement PTR associé                                                                   |
| Autoriser tout utilisateur identifié à mettre à jour les<br>enregistrements DNS avec le même nom de propriétaire |
|                                                                                                    |
|                                                                                                    |
|                                                                                                    |
| Ajouter un hôte Annuler                                                                                          |

Une fois ceci fait, il faut faire un clic droit sur le serveur DNS principal, et cliquer sur « Propriétés » :

|         | – E4      |           |            |
|---------|-----------|-----------|------------|
| DETROZS | Sébastien | Version 1 | 06/06/2017 |
|         |           |           |            |

Puis, dans l'onglet « **Avancé** », il faut activer toutes les options ci-dessous, afin d'autoriser le transfert de zone vers les services Bind et le DNSSEC :

|                                                      | roprice     | és de : L    | ABANNU1.GS           | SB.loc    | al           | ? X      |
|------------------------------------------------------|-------------|--------------|----------------------|-----------|--------------|----------|
| Enregistrement de dél                                | bogage      | Enregistre   | ement des événem     | ents      | Analyse      | Sécurité |
| Interfaces Redirecteurs Avancé Indications de racine |             |              |                      |           |              |          |
| Numéro de version d                                  | u serveur : |              |                      |           |              |          |
| 6 2 9200 (0x23f0)                                    | a servear . |              |                      |           |              |          |
| 0.2 0200 (at2010)                                    |             |              |                      |           |              |          |
| Options de serveur :                                 |             |              |                      |           |              |          |
| Activer les zones                                    | secondaire  | s BIND       |                      |           |              | ~        |
| Échec de charger                                     | ment si les | données d    | e zone sont erroné   | es        |              |          |
| Activer le toumiqu                                   | et (round r | obin)        |                      |           |              |          |
| Activer le tri de ma                                 | asques rése | eau          |                      |           |              | ≡        |
| Sécuriser le cache                                   | e contre la | pollution    |                      |           |              |          |
| Activer la validation                                | n DNSSE     | C pour les r | éponses distantes    |           |              |          |
|                                                      |             |              |                      |           |              | ×        |
| Vérification de nom :                                |             | Surp         | lusieurs octets (U1  | (F8)      |              | ¥        |
| Charger les données                                  | de zone     | ٨            | tir da Activa Diract | on ot a   | lu Docistro  |          |
| au démarrage :                                       |             | Apa          | ui de Active Direct  | lory et d | u negisire   | ¥        |
| Activer le nettoya                                   | ge automat  | ique des e   | nregistrements obs   | olètes    |              |          |
| Dábi do pottouro                                     |             | 0            |                      |           |              |          |
| Delai de riettoyag                                   | je.         | U            | Jours                |           |              | ~        |
|                                                      |             |              |                      |           |              |          |
|                                                      |             |              | Restaurer I          | es para   | mètres par o | défaut   |
|                                                      |             |              |                      |           |              |          |
|                                                      |             |              |                      |           |              |          |

Une fois ceci appliqué, il faut maintenant configurer tous les fichiers de zones que nous voulons répliquer. Pour cela, il faut faire un clic droit dessus et cliquer sur « *Propriétés* » :

| å.                                                                                                    |                                                                                                    | Gestionnaire | DNS      |                                                                                                    | _ □                                                                                                    | x                                                                                                    |
|----------------------------------------------------------------------------------------------------|----------------------------------------------------------------------------------------------------|--------------|----------|----------------------------------------------------------------------------------------------------|----------------------------------------------------------------------------------------------------|----------------------------------------------------------------------------------------------------|
| Fichier Action Afficha                                                                                                    | ige ?                                                                                                    |              |          |                                                                                                    |                                                                                                    |                                                                                                    |
| (= =) 🖄 🖬 🗙 🗉                                                                                                    | 2 🗟 🖸                                                                                                    |              |          |                                                                                                    |                                                                                                    |                                                                                                    |
| DNS<br>LABANNU1<br>LABANNU1.GSB.loc<br>LABANNU1.GSB.loc<br>I Journaux globau<br>Zones de recher<br>GSB.locc<br>Cons de re<br>Points d'app<br>Points d'app<br>Redirecteurs | al<br>IX<br>Che directes<br>Iocal<br>Mettre à jour u<br>Charger à nou<br>Nouvel hôte (/<br>Nouvel alias (C<br>Nouveau serve<br>Nouveau dom<br>Nouvela diég<br>Nouveaux enre<br>DNSSEC<br>Toutes les tâch<br>Affichage<br>Supprimer<br>A studiore | Nom<br>      | Тур<br>• | ce de nom (SOA)<br>sur de noms (NS)<br>sur de noms (NS)<br>sur de noms (NS)<br>(A)<br>(A)<br>(A)<br>(A)<br>(A)<br>(A)<br>(A)<br>(A)<br>(A)<br>(A | Données<br>[369], labannu1.gsb.local.,<br>dnssec.<br>labannu1.gsb.local.<br>labannu2.gsb.local.<br>192.168.1.130<br>192.168.1.110<br>192.168.1.114<br>fd23:6507:b29b:0001:797a:<br>192.168.1.131<br>172.16.0.163<br>fd23:6507:b29b:0001:0a00:<br>192.168.1.117<br>192.168.1.112<br>172.16.0.104<br>192.168.1.111 | Hot ^<br>stat<br>stat<br>22/<br>02/<br>02/<br>02/<br>02/<br>02/<br>02/<br>02/<br>30/<br>24/<br>stat<br>stat<br>30/<br>02/<br>24/ |
|                                                                                                    | Exporter la list                                                                                                    | e            |          | I                                                                                                    |                                                                                                    | >                                                                                                    |
| Affiche l'aide pour l'élér                                                                                                    | Propriétés                                                                                                    |              |          |                                                                                                    |                                                                                                    |                                                                                                    |

|                  | Situation Professionnelle – DNS Secondaire Sécurisé – E4 |            |  |  |
|------------------|----------------------------------------------------------|------------|--|--|
|                  |                                                          |            |  |  |
| DETROZ Sébastien | Version 1                                                | 06/06/2017 |  |  |

Dans l'onglet « *Transferts de zone* », il faut autoriser les transferts de zone vers les serveurs que nous ajouterons juste après dans l'onglet « *Serveurs de noms* » :

|                                                                                       | Propriétés                                      | s de : GSB.loc                  | al                   | ?  | x  |  |  |
|---------------------------------------------------------------------------------------|-------------------------------------------------|---------------------------------|----------------------|----|----|--|--|
| Général                                                                               | Sauraa da na                                    | ma (SOA)                        | Conversion           |    |    |  |  |
| WINS                                                                                  | Transfe                                         | Transferts de zone              |                      |    |    |  |  |
| Un transfert de zone envoie une copie de la zone aux serveurs qui en font la demande. |                                                 |                                 |                      |    |    |  |  |
| Autoriser les trans                                                                   | ferts de zone :                                 |                                 |                      |    |    |  |  |
| O Vers n'importe                                                                      | quel serveur                                    |                                 |                      |    |    |  |  |
| Uniquement ve                                                                         | ers les serveurs listés                         | dans l'onglet Serv              | eurs de noms         |    |    |  |  |
| O Uniquement ve                                                                       | ers les serveurs suiva                          | nts                             |                      |    |    |  |  |
| Adresse IP                                                                            |                                                 | Nom de domaine                  | complet du           |    |    |  |  |
|                                                                                       |                                                 |                                 |                      |    |    |  |  |
| Pour spécifier de<br>des mises à jour                                                 | s serveurs secondaire<br>de zone, cliquez sur N | es à notifier lors<br>Notifier. | Modifier<br>Notifier |    |    |  |  |
|                                                                                       | ОК                                              | Annuler                         | Appliquer            | Ai | de |  |  |

Nous ajoutons donc ensuite notre serveur esclave :

| chior_                                           | Action Affichage                                                                                                    |                                                                                                    |                      |         |                                             |                          |
|--------------------------------------------------|----------------------------------------------------------------------------------------------------|----------------------------------------------------------------------------------------------------|----------------------|---------|---------------------------------------------|--------------------------|
|                                                  |                                                                                                    | Propriétés de : GSB.loo                                                                            | cal                  | ?       | x                                           |                          |
| D                                                | WINS                                                                                                    | Transferts de zone                                                                                 | Sécu                 | urité   |                                             |                          |
|                                                  | Général                                                                                                    | Source de noms (SOA)                                                                               | Serveurs de          | e noms  |                                             |                          |
|                                                  | Pour ajouter des serve                                                                                                    | urs de noms à la liste, cliquez sur Aj                                                             | outer.               |         |                                             |                          |
| 1                                                | Serveurs de noms :                                                                                                    |                                                                                                    |                      |         |                                             |                          |
|                                                  | Nom de domaine pleir                                                                                                    | nement qualifié du serveur (FQDN)                                                                  | Adresse IP           |         |                                             | Isc                      |
| 4                                                | labannu1.gsb.local.                                                                                                    |                                                                                                    | [192.168.1.130]      |         |                                             |                          |
| ¢                                                | labannu2.gsb.local.                                                                                                    |                                                                                                    | [192.168.1.110]      |         |                                             | 5 (1                     |
|                                                  | Nour                                                                                                    | ver enregistrement de serv                                                                         | reur de noms         |         |                                             |                          |
| Entre                                            | z un nom de serveur et u<br>ifier le serveur de noms.                                                                                                    | une ou plusieurs adresses IP. Ces in                                                               | nformations sont néc | essaire | s pour                                      |                          |
| Entre<br>identi<br>Nom (                         | ez un nom de serveur et u<br>ifier le serveur de noms,<br>de domaine complet (FQI                                                                                                    | une ou plusieurs adresses IP. Ces in<br>DN) du serveur :                                           | nformations sont néc | essaire | s pour                                      |                          |
| Entre<br>identi<br>Nom o<br>dnss                 | z un nom de serveur et u<br>ifier le serveur de noms.<br>de domaine complet (FQI<br>sec                                                                                                    | une ou plusieurs adresses IP. Ces in<br>DN) du serveur :                                           | nformations sont néc | essaire | s pour<br>Résou                             | dre                      |
| Entre<br>identi<br>Nom o<br>dnss<br>Adres        | zz un nom de serveur et u<br>ifier le serveur de noms.<br>de domaine complet (FQI<br>sec<br>sses IP de cet enregistre                                                                                                    | une ou plusieurs adresses IP. Ces in<br>DN) du serveur :<br>ment NS :                              | nformations sont néc | essaire | s pour<br>Résou                             | dre                      |
| Entre<br>identi<br>Nom o<br>dnss<br>Adres        | ez un nom de serveur et u<br>ifier le serveur de noms,<br>de domaine complet (FQI<br>sec<br>sses IP de cet enregistre<br>esse IP                                                                                                    | une ou plusieurs adresses IP. Ces in<br>DN) du serveur :<br>ment NS :<br>Validé                    | nformations sont néc |         | s pour<br>Résou<br>Suppri                   | dre<br>mer               |
| Entre<br>identi<br>Nom o<br>dnss<br>Adres        | z un nom de serveur et u<br>ifier le serveur de noms,<br>de domaine complet (FQI<br>sec<br>sses IP de cet enregistrei<br>esse IP<br><cliquez ajouter<="" ici="" pour="" td=""><td>une ou plusieurs adresses IP. Ces in<br/>DN) du serveur :<br/>ment NS :<br/>Validé<br/>une adres</td><td>nformations sont néc</td><td></td><td>s pour<br/>Résou<br/>Suppri</td><td>dre<br/>mer</td></cliquez> | une ou plusieurs adresses IP. Ces in<br>DN) du serveur :<br>ment NS :<br>Validé<br>une adres       | nformations sont néc |         | s pour<br>Résou<br>Suppri                   | dre<br>mer               |
| Entre<br>identi<br>Nom o<br>dnss<br>Adres        | z un nom de serveur et u<br>ifier le serveur de noms,<br>de domaine complet (FQI<br>sec<br>sses IP de cet enregistre<br>esse IP<br><cliquez ajouter<br="" ici="" pour="">192.168.1.117</cliquez>                                                                                                    | une ou plusieurs adresses IP. Ces in<br>DN) du serveur :<br>ment NS :<br>Validé<br>une adres<br>OK | nformations sont néc |         | s pour<br>Résou<br>Suppri                   | dre<br>mer<br>er         |
| Entre<br>identi<br>Nom o<br>drss<br>Adres        | z un nom de serveur et u<br>ifier le serveur de noms,<br>de domaine complet (FQI<br>sec<br>sses IP de cet enregistre<br>esse IP<br><cliquez ajouter<br="" ici="" pour="">192.168.1.117</cliquez>                                                                                                    | une ou plusieurs adresses IP. Ces in<br>DN) du serveur :<br>ment NS :<br>Validé<br>une adres<br>OK | nformations sont néc |         | s pour<br>Résou<br>Suppri<br>Mont           | dre<br>mer<br>er         |
| Entre<br>identi<br>Nom<br>dnss<br>Adres<br>Adres | z un nom de serveur et u<br>ifier le serveur de noms,<br>de domaine complet (FQI<br>sec<br>sses IP de cet enregistrei<br>esse IP<br><cliquez ajouter<br="" ici="" pour="">192.168.1.117</cliquez>                                                                                                    | une ou plusieurs adresses IP. Ces in<br>DN) du serveur :<br>ment NS :<br>Validé<br>une adres<br>OK | nformations sont néc |         | s pour<br>Résou<br>Suppri<br>Mont<br>Descer | dre<br>mer<br>er         |
| Entre<br>identi<br>Nom<br>dnss<br>Adres          | z un nom de serveur et u<br>ifier le serveur de noms,<br>de domaine complet (FQI<br>sec<br>sses IP de cet enregistre<br>esse IP<br><cliquez ajouter<br="" ici="" pour="">192.168.1.117</cliquez>                                                                                                    | une ou plusieurs adresses IP. Ces in<br>DN) du serveur :<br>ment NS :<br>Validé<br>une adres<br>OK | formations sont néc  |         | s pour<br>Résou<br>Suppri<br>Mont<br>Descer | dre<br>mer<br>er         |
| Entre<br>identi<br>Nom<br>dnss<br>Adres          | z un nom de serveur et u<br>ifier le serveur de noms,<br>de domaine complet (FQI<br>sec<br>sses IP de cet enregistrei<br>resse IP<br>«Cliquez ici pour ajouter<br>192.168.1.117                                                                                                    | une ou plusieurs adresses IP. Ces in<br>DN) du serveur :<br>ment NS :<br>Validé<br>une adres<br>OK | formations sont néc  |         | s pour<br>Résou<br>Suppri<br>Mont<br>Descer | dre<br>mer<br>er<br>ndre |
| Entre<br>identi<br>Nom<br>dnss<br>Adres          | zz un nom de serveur et u<br>tifer le serveur de noms,<br>de domaine complet (FQI<br>sec<br>sses IP de cet enregistre<br>resse IP<br><cliquez ajouter<br="" ici="" pour="">192.168.1.117</cliquez>                                                                                                    | une ou plusieurs adresses IP. Ces in<br>DN) du serveur :<br>ment NS :<br>Validé<br>une adres<br>OK | formations sont néc  |         | s pour<br>Résou<br>Suppri<br>Mont<br>Descer | dre<br>mer<br>er<br>ndre |
| Entre<br>identi<br>Nom<br>dns:<br>Adres          | zz un nom de serveur et u<br>ifier le serveur de noms,<br>de domaine complet (FQI<br>sec<br>sses IP de cet enregistre<br>resse IP<br><cliquez ajouter<br="" ici="" pour="">192. 168. 1. 117</cliquez>                                                                                                    | une ou plusieurs adresses IP. Ces in<br>DN) du serveur :<br>ment NS :<br>Validé<br>une adres<br>OK | formations sont néc  |         | s pour<br>Résou<br>Suppri<br>Mont<br>Descer | dre<br>mer<br>er<br>ndre |
| Entre<br>identi<br>Nom<br>dns:<br>Adres          | zz un nom de serveur et u<br>ifier le serveur de noms,<br>de domaine complet (FQI<br>sec<br>sses IP de cet enregistre<br>resse IP<br><cliquez ajouter<br="" ici="" pour="">192. 168. 1. 117</cliquez>                                                                                                    | une ou plusieurs adresses IP. Ces in<br>DN) du serveur :<br>ment NS :<br>Validé<br>une adres<br>OK | formations sont néc  |         | s pour<br>Résou<br>Supprii<br>Mont          | dre<br>mer<br>er<br>ndre |
| Entre<br>identi<br>Nom i<br>dns:<br>Adres        | zz un nom de serveur et u<br>ifier le serveur de noms,<br>de domaine complet (FQI<br>sec<br>sses IP de cet enregistre<br>esse IP<br><cliquez ajouter<br="" ici="" pour="">192. 168. 1. 117</cliquez>                                                                                                    | une ou plusieurs adresses IP. Ces in<br>DN) du serveur :<br>ment NS :<br>Validé<br>une adres<br>OK | formations sont néc  |         | s pour<br>Résou<br>Suppri<br>Mont           | dre<br>mer<br>er<br>ndre |
| Entre<br>identi<br>Nom<br>drss<br>Adres<br>Adres | zz un nom de serveur et u<br>ifier le serveur de noms.<br>de domaine complet (FQI<br>sec<br>sses IP de cet enregistre<br>esse IP<br><cliquez ajouter<br="" ici="" pour="">192. 168. 1. 117</cliquez>                                                                                                    | une ou plusieurs adresses IP. Ces in<br>DN) du serveur :<br>ment NS :<br>Validé<br>une adres<br>OK | formations sont néc  |         | s pour<br>Résou<br>Suppri<br>Mont           | dre<br>mer<br>er<br>ndre |

06/06/2017

Pour obtenir le résultat suivant :

Serveurs de noms :

| Nom de domaine pleinement qualifié du serveur (FQDN) | Adresse IP      |
|------------------------------------------------------|-----------------|
| dnssec.                                              | [192.168.1.117] |
| labannu1.gsb.local.                                  | [192.168.1.130] |
| labannu2.gsb.local.                                  | [192.168.1.110] |

Il faut ensuite répéter cette opération pour le fichier de zone inverse, et pour tout autre fichier que nous voulons répliquer, et le transfert de zone est finalement effectif sur notre serveur esclave :

| Jun | 6 | 08:57:06 | dnssec | named[776]: | zone GSB.local/IN: Transfer started.           |
|-----|---|----------|--------|-------------|------------------------------------------------|
| Jun | 6 | 08:57:06 | dnssec | named[776]: | transfer of 'GSB.local/IN' from 192.168.1.13\$ |
| Jun | 6 | 08:57:06 | dnssec | named[776]: | zone GSB.local/IN: TEST_SITUATIONP.GSB.local\$ |
| Jun | 6 | 08:57:06 | dnssec | named[776]: | zone GSB.local/IN: transferred serial 374      |
| Jun | 6 | 08:57:06 | dnssec | named[776]: | transfer of 'GSB.local/IN' from 192.168.1.13\$ |
| Iun | 6 | 08:57:06 | dnssec | named[776]: | zone GSB.local/IN: sending notifies (serial \$ |
| Jun | 6 | 08:57:07 | dnssec | named[776]: | zone 1.168.192.in-addr.arpa/IN: Transfer sta\$ |
| Jun | 6 | 08:57:07 | dnssec | named[776]: | transfer of '1.168.192.in–addr.arpa/IN' from\$ |
| Jun | 6 | 08:57:07 | dnssec | named[776]: | zone 1.168.192.in-addr.arpa/IN: transferred \$ |
| Jun | 6 | 08:57:07 | dnssec | named[776]: | transfer of '1.168.192.in–addr.arpa/IN' from\$ |
| Jun | 6 | 08:57:07 | dnssec | named[776]: | zone 1.168.192.in–addr.arpa/IN: sending noti\$ |
|     |   |          |        |             |                                                |

Et nous retrouvons nos fichiers de zones dans /etc/bind/meszones :

| root@dnssec | ::/ | /etc/k | oind∕⊓ | neszor | ies# . | ls | -1 |       |                              |
|-------------|-----|--------|--------|--------|--------|----|----|-------|------------------------------|
| total 8     |     |        |        |        |        |    |    |       |                              |
| -rw-rr      | 1   | bind   | bind   | 972    | juin   |    | 6  | 09:00 | slave.1.168.192.in-addr.arpa |
| -rw-rr      | 1   | bind   | bind   | 3091   | juin   |    | 6  | 09:00 | slave.zone.GSB.local         |

Nous testons la résolution dans les deux sens avec un *nslookup* :

| ro<br>Se<br>Ac                        | oot@dnssec:~# ns<br>erver: 19<br>ddress: 19          | lookup A<br>92.168.1<br>92.168.1 | nthony-PC<br>.130<br>.130#53 |           |
|---------------------------------------|------------------------------------------------------|----------------------------------|------------------------------|-----------|
| Na<br>Ac                              | ame: Anthony–Pi<br>ldress: 192.168.3                 | C.GSB.lo<br>1.131                | cal                          |           |
| root@dnssec:~#<br>Server:<br>Address: | nslookup 192.168<br>192.168.1.130<br>192.168.1.130#5 | 3.1.131<br>53                    |                              |           |
| 131.1.168.192.                        | in–addr.arpa                                         | name =                           | anthony-pc.g                 | sb.local. |

Tout fonctionne convenablement. Il ne nous reste plus qu'à sécuriser le transfert en activant DNSSEC sur les fichiers de zones de notre serveur Windows.

**DETROZ** Sébastien

Version 1

06/06/2017

# Activer le DNSSEC :

Pour activer la communication sécurisée entre les deux serveurs, il suffit de signer les zones que nous voulons transmettre de manière sécurisée, en faisant un clic droit sur ces zones, et en choisissant « **DNSSEC** » puis « **Signer la zone** » :

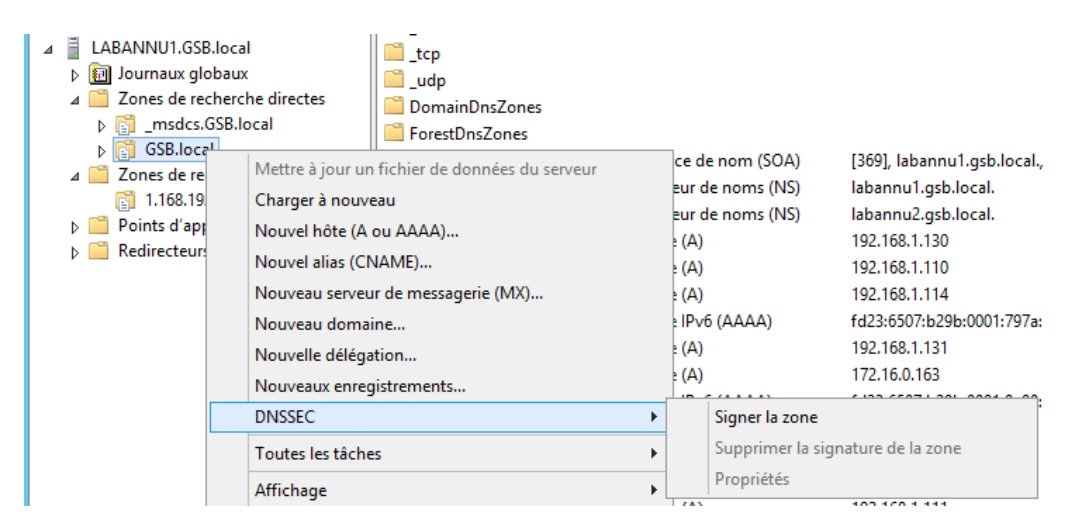

Ensuite, nous avons le choix de paramétrer la zone manuellement, ou automatiquement si vous souhaitez utiliser les paramètres par défaut :

| Assistant Signature de zone                                                               | X       |
|-------------------------------------------------------------------------------------------|---------|
| <b>Options de signature</b><br>Le serveur DNS prend en charge trois options de signature. |         |
| Choisissez l'une des options disponibles pour signer la zone :                            |         |
| O Personnalisez les paramètres de signature de zone.                                      |         |
| Signe la zone avec un jeu de paramètres de signature de zone.                             |         |
| $\bigcirc$ Signer la zone à l'aide des paramètres d'une zone existante.                   |         |
| Signe la zone à l'aide des paramètres d'une zone signée existante,                        |         |
| Nom de la zone ;                                                                          |         |
| <ul> <li>Utiliser les paramètres pour signer la zone.</li> </ul>                          |         |
| Signe la zone à l'aide des paramètres par défaut.                                         |         |
|                                                                                           |         |
|                                                                                           |         |
| < Précédent Suivant >                                                                     | Annuler |

| DETROZ Sébastien | Version 1 | 06/06/2017 |
|------------------|-----------|------------|
|                  |           |            |

Situation Professionnelle – DNS Secondaire Sécurisé – E4

Un résumé de notre configuration est ensuite disponible à la fin de la configuration, il ne reste plus qu'à l'appliquer en cliquant sur « *Suivant* » :

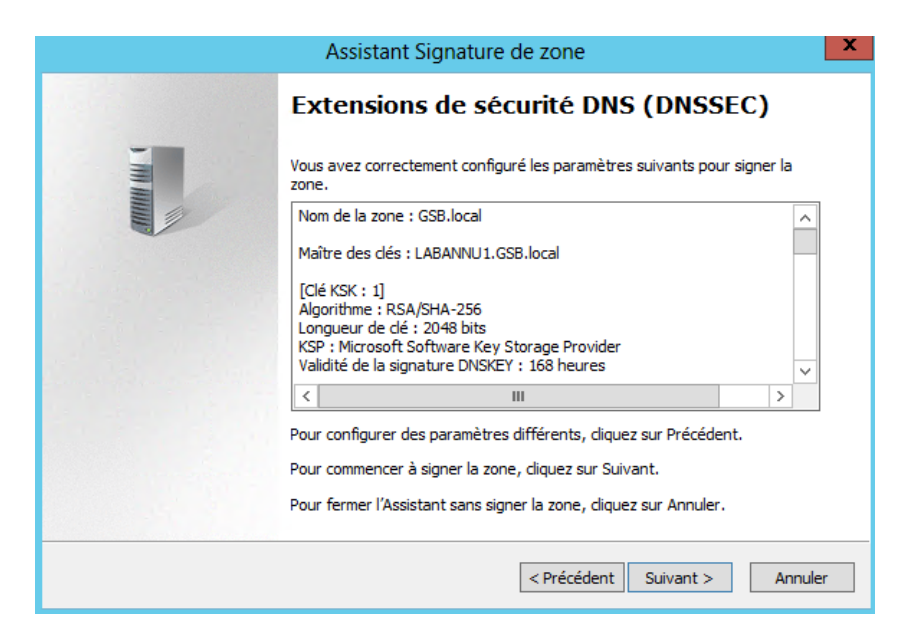

Ainsi, notre zone DNS est signée, et cela est visible grâce au petit verrou qui vient d'apparaître sur la zone :

| Assistant Signature de zone                                                                                                    | ×          |
|----------------------------------------------------------------------------------------------------|------------|
| Signature de la zone<br>Les paramètres de la zone ont été appliqués et le processus de signature a débuté.                                                                                                    | The second |
| La zone a été correctement signée. Cliquez sur Terminer pour fermer l'Assistant.                                                                                                    |            |
| < Précédent Terminer                                                                                                    | Annuler    |
| <ul> <li>LABANNU1.GSB.local</li> <li>Journaux globaux</li> <li>Zones de recherche directes</li> <li>_msdcs.GSB.local</li> <li>GSB.local</li> <li>Zones de recherche inversée</li> <li>1.168.192.in-addr.arpa</li> </ul> |            |

| DETROZ Sébastien Version 1 06/06/2017 |  |
|---------------------------------------|--|

Il faut donc répéter cette action sur toutes les zones que nous souhaitons signer, puis quand cela est fait, il faut ajouter une petite modification au serveur esclave. En effet, il faut maintenant accéder au fichier **/etc/bind/named.conf.local** et ajouter un « **.signed** » à la fin de nos fichiers de zones afin de les différencier des fichiers non sécurisés :

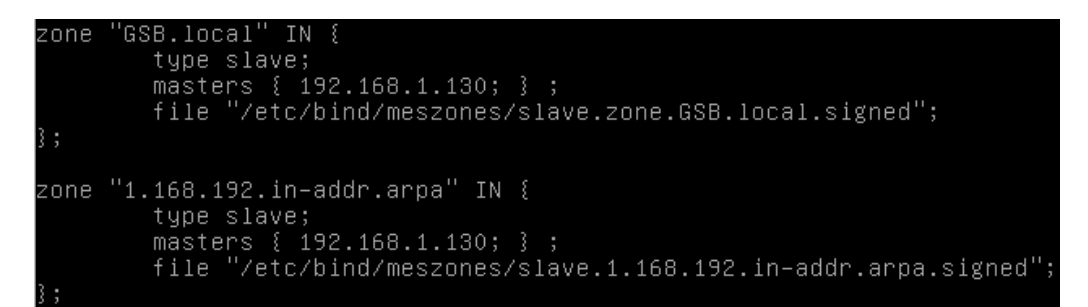

Et voici nos nouveaux fichiers de zone :

```
root@dnssec:/etc/bind/meszones# ls –l
total 44
–rw–r––r– 1 bind bind 9318 juin 6 09:20 slave.1.168.192.in–addr.arpa.signed
–rw–r––r– 1 bind bind 29150 juin 6 09:20 slave.zone.GSB.local.signed
```

Pour vérifier que la communication s'effectue avec le DNSSEC, nous utilisons la commande : **dig DNSKEY GSB.local.** @localhost +multiline

```
root@dnssec:~# dig DNSKEY GSB.local. @localhost +multiline
 <<>> DiG 9.9.5-9+deb8u11-Debian <<>> DNSKEY GSB.local. @localhost +multiline
; global options: +cmd
; Got answer:
; ->>HEADER<<- opcode: QUERY, status: NOERROR, id: 31075
; flags: qr aa rd ra; QUERY: 1, ANSWER: 4, AUTHORITY: 0, ADDITIONAL: 1
; OPT PSEUDOSECTION:
 EDNS: version: 0, flags:; udp: 4096
 QUESTION SECTION:
GSB.local.
                        IN DNSKEY
;; ANSWER SECTION:
GSB.local.
                       3600 IN DNSKEY 257 3 8 (
                                AwEAAbtExK8b1pNe++gHuvk4U29NH6cEag9Pw9LmHoSA
                                MaHh1BAsbaEviNeaaqEtkMp4v7R53xSjtyYJRvy3H3Li
                                swJ4ic37h0I+vIj7oBIGdqS1E08RtoCIt+5QbV4ACrX
                                 +AGIatW5E3vSuzHykLKMAV/FhMyPkOtisvCmkwaxtV06
                                EaWlp1XWuFC5YstY1ZpSB+e3fJoR120UijX3brSbkbXT
                                 PghduPbOKuO5p1kotG2NO/k6sF8MiyQE3oShdQEg/GUn
                                mKCt3z+MBdNYmtqCfcygh8K84ckYzxlo4SsEBJe+brlf
                                 qxF1jbwZIInG2fDK0igivlZItor/gr9G/C7K8/8=
                                 ) ; KSK; alg = RSASHA256; key id = 55547
                        3600 IN DNSKEY 256 3 8
GSB.local.
                                 AwEAAfsyL900XkUC9vyi0Azh8hP/kk1djAHFKOvoJYP1
                                 eKLWV/pOMkk6RJzcIdE0wJ05Z2nfiYZ+6C/n0BBb6vIS
                                 JO8Fz0r8aVsTnUGs8cRNWo0exJH4hVPk1cCNMmrJXVVH
                                 ykwvJ5JRjGNgrP+/VDJf6xR/g73zMUqpDzgwAUWkTwL*
```

### **ANNEXES**

### DNS -> AD DNS Server

#### **Right Click**, Properties

#### Advanced Tab

Select the following options (ALL are required):

- Enable BIND secondaries
- Enable round robin (domain clients will fail to hit BIND otherwise)
- Enable netmask ordering
- Enable DNSSEC validation for remote responses (UNCHECK if feeding from non-DNSSEC BIND)
- Name checking: Multibyte (UTF8) or All Names
- Load zone data on startup: From Active Directory and registry
- Enable automatic scavenging should be checked
- Scavenging period should be set appropriately

Root Hints **MUST BE UPDATED MANUALLY**. You can use the "Resolve" button to do this.

### Forward Lookup Zone -> EXAMPLE.COM

- Do NOT add BIND to Name Servers (yet)
- Zone Transfers -> Allow zone transfers
- Zone Transfers -> Only to servers listed on the Name Servers tab
- Apply Changes
- Name Servers -> Add BIND servers one at a time
- If accepting dynamic updates from BIND (nsupdate), TSIG or GSS must be configured for Secure only updating

### Forward Lookup Zone -> \_msdcs.EXAMPLE.COM

- Repeat the same steps as in EXAMPLE.COM
- Dynamic updates must be Secure Only

#### Reverse Lookup Zone -> 0.0.10.in-addr.arpa (repeat for all reverse

#### zones)

- Repeat as in EXAMPLE.COM
- Security -> "Everyone" must have Read allowed

Pour sécuriser, activer le DNSSEC sur la zone directe et inverse sur l'AD DS. Et ajouter .signed à la fin des fichiers de zones sur Debian.

#### Et tester avec :

dig DNSKEY GSB.local. @localhost +multiline

https://www.digitalocean.com/community/tutorials/how-to-setup-dnssec-on-an-authoritative-bind-dns-server--2